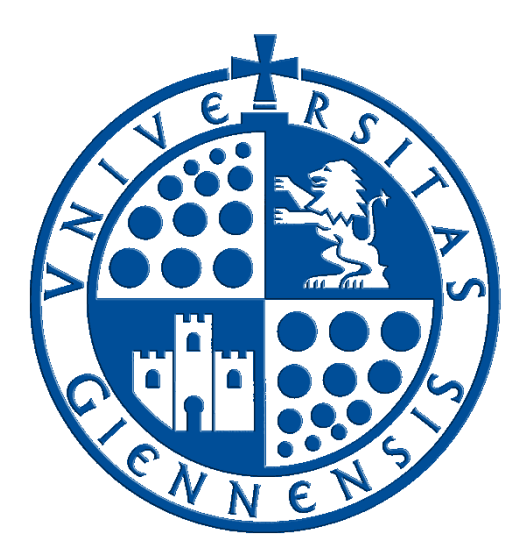

# Servicio de Informática

Vicerrectorado de Estrategia y Universidad Digital

# **Configuración de eduroam en Windows 11** Guía de Usuario

Edición:4.0Última Actualización19 de enero de 2024

## Tabla de contenido

| 1. | Intr | oducción                               | 3 |
|----|------|----------------------------------------|---|
| 2. | Con  | figuración automática                  | 3 |
| 3. | Con  | figuración manual                      | 5 |
| 4. | Con  | exión a la red inalámbrica eduroam     | 7 |
| 5. | Res  | olución de problemas                   | 8 |
|    | 5.1. | Eliminación de la configuración previa | 8 |
|    | 5.2. | Verificación de los servidores DNS.    | 8 |

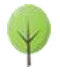

### 1. Introducción.

En esta guía se detallarán los parámetros de configuración para conectar un dispositivo con **sistema operativo Windows 11** a la red **eduroam**, proporcionada por la **Universidad de Jaén** y otras muchas instituciones adscritas al programa <u>eduroam</u>.

- <u>SOBRE LA CUENTA 'TIC'</u>: Se trata de la cuenta de usuario de la Universidad de Jaén ([cuentaTICdelUsuario]@[+++.]ujaen.es). Es el identificador del que disponen los miembros de la *Comunidad Universitaria* para acceder a los servicios de Tecnologías de la Información y la Comunicación (TIC). Con ella se accede al *Correo Electrónico, Campus Virtual, Docencia Virtual, Red Inalámbrica, espacio en disco,...*etc.
- <u>SOBRE ESTA GUÍA</u>: Si debe realizar una configuración manual, siga esta documentación y almacene los credenciales de acceso. Sólo se realiza una vez, accediendo a **eduroam** de manera automática posteriormente cada vez que se encuentre en su área de cobertura. Para cualquier duda al respecto, puede dirigirse a la *Oficina de Atención al Usuario* de la **Universidad de Jaén**.
- ANTES DE EMPEZAR,
  - Debe comprobar que la fecha y la hora del equipo son correctas. En otro caso podría no funcionar el procedimiento y la conexión a eduroam. Es importante tener el sistema actualizado para que disponga de los últimos parches de seguridad. Este requisito es responsabilidad del usuario.
  - Es recomendable detener el software antivirus para este procedimiento. Incluso en algunos casos extremos, habría que desinstalar el software antivirus y volver a instalarlo después de configurar eduroam.

#### 2. Configuración automática.

• Se verifica que la conexión inalámbrica está habilitada. Para ello se hace clic en **el icono de acceso a redes** (esquina inferior derecha) y, a continuación, se comprueba que el botón Wi-Fi esté en modo disponible.

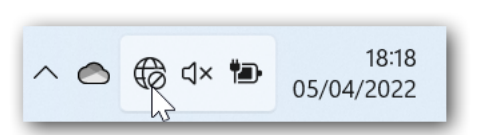

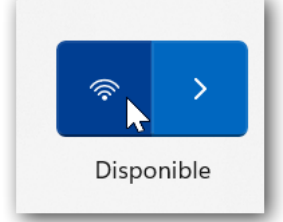

- Si se tiene acceso a Internet mediante la red cableada **RIUJA**, puede omitir el siguiente punto de conexión a **WiFi-Config**, ya que sólo da acceso al portal <u>https://wifi.ujaen.es</u> de configuración de **eduroam**.
- Si no se dispone de otro método de conexión, es necesario acceder a la red inalámbrica WiFi-Config con la contraseña *universidad*.

Para establecer la conexión hay que estar ubicado en una zona dentro de la cobertura de esta red.

• Una vez conectado, se abre un navegador y se dirige a la página:

#### https://wifi.ujaen.es

• Se muestra el portal de auto-configuración **eduroamCAT**, que detectará el sistema operativo del dispositivo (en este caso será **Windows 11**). Aparecerá un botón que, al pulsarlo, iniciará el proceso de configuración.

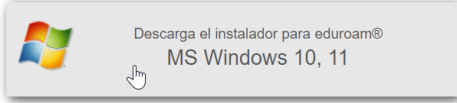

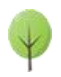

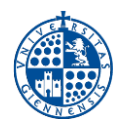

• A continuación, **según el navegador que se use**, aparecerá una ventana para guardar el script o bien aparecerá descargándose en la parte inferior de la pantalla. Una vez completada la descarga, hay que abrir el archivo.

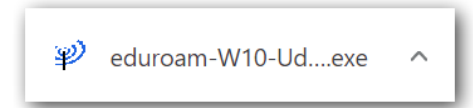

• El script se ejecuta desde la zona de descargas del navegador o desde la carpeta que se haya seleccionado manualmente para efectuar la descarga.

| Ø Descargas | Q, Buscar descargas                                                                                              |   |
|-------------|----------------------------------------------------------------------------------------------------|---|
|             | Ноу                                                                                                    |   |
|             | eduroam-W10-UdJ-Wi-Fi_UJA.exp<br>https://cat.eduroam.org/user/API:php?action=downloadInstaller&api_version=2&lan | × |
|             | Mostrar en carpeta                                                                                               |   |

• eduroamCAT muestra diferentes ventanas que configuran el proceso. Se pulsan los botones por defecto (Siguiente, Aceptar y Finalizar).

| P Instalador eduroam® para | Universidad de Jaén — 🗆 🗙                                                                                                    | ₽ Înstalador eduroam® para Universidad de Jaén                                                                                                    | - 🗆 ×                         |
|----------------------------|----------------------------------------------------------------------------------------------------|----------------------------------------------------------------------------------------------------|-------------------------------|
| eduroam                    | Bienvenido al instalador eduroam®                                                                                                    | Instalación<br>Actualización de perfiles de red                                                                                                    | (co)))<br>eduroam             |
|                            | Este instalador ha sido preparado para Universidad de Jaén.<br>El instalador creará los siguientes perfiles inalámbricos:<br>eduroam, eduroam@.<br>Más información y comentarios: | Finalizado<br>perfit edurasme encontrado<br>Commissional o dara entre de                                                                                                    | ^                             |
| UJa:                       | EMAIL: redes@ujaen.es<br>WWW:<br>https://www.ujaen.es/servicios/sinformatica/catalogo-de-servi                                                                                    | Comp dama de per la contemp<br>barrado per la durasm<br>instalando per fie durasm<br>Borra archivo: "C'ilers" il danData i scall'immi                                                                                                    | wian prof-0.xml               |
|                            | Instalador creado con software del proyecto GEANT.                                                                                                    | Instalador eduroam® para Universidad de Jaén     Verstalado perfe édaroam     Borar archivo: C'Lisers', Vepobata(soali)(Perp)     Comprobado de perfe fedaroam ("DD")     El instalador funcionará adecuadamente sólo si eres un miembro de | wlan_prof-1.xml               |
| https://cat.eduroam.org    |                                                                                                    | Universidad de Jaén.<br>Haz click en OK para continuar con la instalación.<br>Hullorit Install System v3.04                                                                                                    | v                             |
|                            | Siguiente > Cancelar                                                                                                    | Aceptar Cancelar < Al                                                                                                    | rás <b>Finalizar</b> Cancelar |
|                            |                                                                                                    | P Instalador eduroam® para Universidad de Jaén — 🗌 🗙                                                                                                    |                               |
|                            |                                                                                                    | eduroam<br>Instalación finalizada<br>Los perfies de red han sido instalados.                                                                                                    |                               |
|                            |                                                                                                    | Su sistema está listo.                                                                                                    |                               |
|                            |                                                                                                    |                                                                                                    |                               |
|                            |                                                                                                    | nna:mm                                                                                                    |                               |
|                            |                                                                                                    |                                                                                                    |                               |
|                            |                                                                                                    | https://cat.eduroam.org                                                                                                    |                               |
|                            |                                                                                                    | Finalizar                                                                                                    |                               |

• Una vez que ha finalizado el proceso de instalación, se pulsa sobre el icono de redes en el área de notificaciones. Se selecciona la flecha desplegable de la conexión Wi-Fi, se selecciona eduroam y se pulsa el botón **Conectar**.

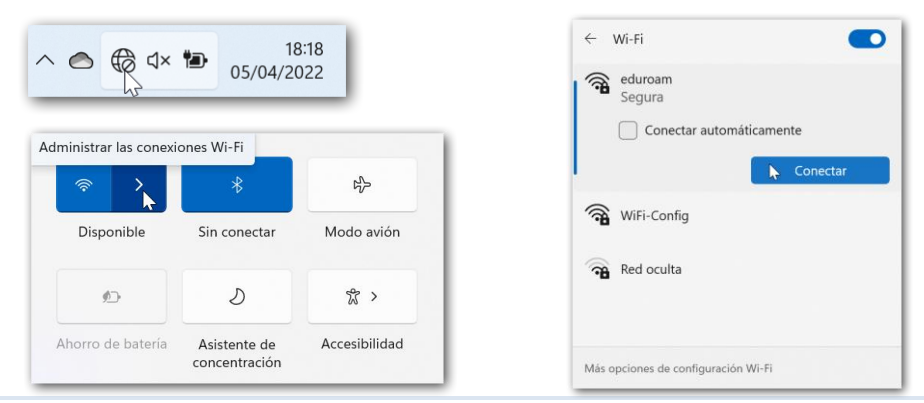

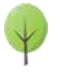

Piensa si es necesario imprimir este documento total o parcialmente

**Nota:** Si se marca la opción **Conectar automáticamente**, no se volverán a pedir las credenciales. **Nota muy importante:** <u>Si el equipo es compartido</u>, el Servicio de Informática <u>NO RECOMIENDA</u> que se queden almacenadas.

- El siguiente paso se rellena con el correo electrónico de la Universidad de Jaén. Se introduce la <u>Cuenta</u> <u>TIC</u> de cada usuario de la siguiente manera.
  - Para PDI y PAS: [CuentaTIC]@ujaen.es
  - Para estudiantes: [CuentaTIC]@red.ujaen.es
  - Para invitados: [usuario]@wifi.ujaen.es
  - Para profesorado de IES: [CuentaTIC]@ies.ujaen.es
- Hay que prestar especial atención en no dejar espacios al final de éste y, a las mayúsculas y minúsculas de la contraseña ya que podrían causar un error de autenticación.

| Seguridad de Windows | ×        |
|----------------------|----------|
| Iniciar sesión       |          |
| cuentatic@ujaen.es   |          |
| •••••                |          |
| Aceptar              | Cancelar |

• Tras introducir la contraseña, el procedimiento **finaliza** y tras unos segundos, si no hay error en los datos, conectará a la red **eduroam**.

| ← Wi-Fi                          |             |
|----------------------------------|-------------|
| eduroam<br>Conectada, segura     | 0           |
| 5                                | Desconectar |
| 🗟 WiFi-Config                    |             |
| Red oculta                       |             |
|                                  |             |
| Más opciones de configuración Wi | -6          |

#### 3. Configuración manual.

Se verifica que la conexión inalámbrica está habilitada. Para ello se hace clic en la **zona de indicadores** (esquina inferior derecha) y, a continuación, se comprueba que el botón Wi-Fi esté activado.

| ~ 🔿 🌪 d× 🐿 | 18:18<br>05/04/2022 |
|------------|---------------------|
|------------|---------------------|

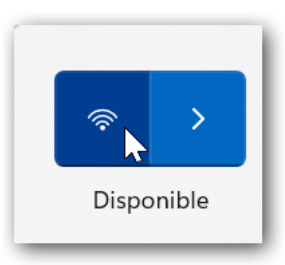

A continuación se detallan los pasos a seguir para realizar la correcta configuración para el acceso a la red **eduroam**:

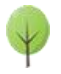

Edición: 4.0 Última actualización: 19 de enero de 2024

10.50

2

Agre

 Desde el Escritorio, se hace clic con el botón derecho sobre el icono de conexión (1) y, a continuación, sobre la opción Abrir Configuración de red e internet (2). Seguidamente, se pulsa sobre Wi-Fi, en la parte superior de la ventana que ha aparecido:

|            | 1                                                | 05/04/2 | 022                 |
|------------|--------------------------------------------------|---------|---------------------|
| Red e Int  | ernet                                            |         |                     |
| $\bigcirc$ | No conectado<br>No estás conectado a ninguna red |         | Solucionar problema |
| - Wi-Fi    |                                                  |         | _                   |

Administrar redes conocidas

Agregar, quitar y editar rede

:=

Agregar una nueva red

🕸 Configuración de red e Internet 2

- En la ventana de Wi-Fi se pulsa sobre Administrar redes conocidas.
- Seguidamente en Agregar red.
- La información de red inalámbrica a agregar es la siguiente.
  - Nombre de la red: eduroam.
  - Tipo de seguridad: **AES WPA2-Enterprise**.
  - Método EAP: EAP TTLS
  - Método de auténticación: Contraseña no cifrada (PAP)
  - Tu identificador privado: <u>anonymous@ujaen.es</u>.
  - Servidores de confianza: radius.ujaen.es y se pulsa sobre el botón Guardar (1).

| eduroam                                                                                                    |                                         |
|----------------------------------------------------------------------------------------------------|-----------------------------------------|
|                                                                                                    |                                         |
| lipo de seguridad                                                                                                    |                                         |
| AES WPA2-Enterprise                                                                                                    | ~                                       |
| Mátodo FAP                                                                                                    |                                         |
|                                                                                                    |                                         |
| EAP-TILS                                                                                                    | · · ·                                   |
| Método de autenticación                                                                                                    |                                         |
| Contraseña no cifrada (PAP)                                                                                                    | ~                                       |
|                                                                                                    |                                         |
| anonymous@ujaen.es                                                                                                    |                                         |
| anonymous@ujaen.es<br>Deja esta opción sin cambios para ayudar a proteg                                                                                                    | ger tu privacidad.                      |
| anonymous@ujaen.es<br>Deja esta opción sin cambios para ayudar a protec                                                                                                    | ger tu privacidad.                      |
| anonymous@ujaen.es<br>Deja esta opción sin cambios para ayudar a protec<br>Servidores de confianza                                                                               | ger tu privacidad.                      |
| anonymous@ujaen.es<br>Deja esta opción sin cambios para ayudar a proteg<br>Servidores de confianza<br>Agregar un nombre de servidor de confiar                                   | ger tu privacidad.                      |
| anonymous@ujaen.es<br>Deja esta opción sin cambios para ayudar a proteg<br>Servidores de confianza<br>Agregar un nombre de servidor de confiar<br>radius.ujaen.es                | ger tu privacidad.<br>122               |
| anonymous@ujaen.es<br>Deja esta opción sin cambios para ayudar a proteg<br>Servidores de confianza<br>Agregar un nombre de servidor de confiar<br>radius.ujaen.es                | per tu privacidad.<br>Iza X             |
| anonymous@ujaen.es<br>Deja esta opción sin cambios para ayudar a protec<br>Servidores de confianza<br>Agregar un nombre de servidor de confiar<br>radius.ujaen.es                | per tu privacidad.<br>123 ×<br>Cancelar |
| anonymous@ujaen.es<br>Deja esta opción sin cambios para ayudar a protec<br>Servidores de confianza<br>Agregar un nombre de servidor de confiar<br>radius.ujaen.es<br>1 Guardar 🍃 | per tu privacidad.<br>nza<br>Cancelar   |

- Se activa la casilla Iniciar esta conexión automáticamente.
- Para guardar la configuración, se pulsa sobre el botón Guardar (2).

| Huellas digitales de certificado de confianza                               |  |  |  |  |
|-----------------------------------------------------------------------------|--|--|--|--|
| + Agregar una huella digital de certificado de confianza                    |  |  |  |  |
| Conectar automáticamente Conectarse aunque esta red no esté retransmitiendo |  |  |  |  |
| 2 Guardar 🔉 Cancelar                                                        |  |  |  |  |

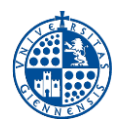

#### 4. Conexión a la red inalámbrica eduroam.

~ 🔿

 Una vez que ha finalizado el proceso de instalación, se pulsa sobre el icono de redes en el área de notificaciones. Se selecciona la flecha desplegable de la conexión Wi-Fi, se selecciona eduroam y luego se pulsa el botón Conectar.

**Nota:** Si se marca la opción **Conectar automáticamente**, no se volverán a pedir las credenciales. <u>Si el equipo es compartido</u>, el Servicio de Informática <u>NO RECOMIENDA</u> que se queden almacenadas.

- El siguiente paso se rellena con el correo electrónico de la Universidad de Jaén. Se introduce la <u>Cuenta TIC</u> de cada usuario de la siguiente manera.
  - Para PDI y PAS: [CuentaTIC]@ujaen.es
  - Para estudiantes: [CuentaTIC]@red.ujaen.es
  - Para invitados: [usuario]@wifi.ujaen.es
  - Para profesorado de IES: [CuentaTIC]@ies.ujaen.es
- Hay que prestar especial atención en no dejar espacios al final de éste y, a las mayúsculas y minúsculas de la contraseña ya que podrían causar un error de autenticación.
- Al final del proceso, si las credenciales son válidas, la conexión debería haberse efectuado correctamente.

| 🗟 d× 📷 | 18:18             | Administrar las conexi | ones Wi-Fi                    |               |
|--------|-------------------|------------------------|-------------------------------|---------------|
| Ş.     | 05/04/2022        | >                      | *                             | ÷             |
|        |                   | Disponible             | Sin conectar                  | Modo avión    |
|        |                   | Ø                      | D                             | <b>☆</b> >    |
|        |                   | Ahorro de batería      | Asistente de<br>concentración | Accesibilidad |
|        | ← Wi-Fi           |                        |                               |               |
|        | eduroam           |                        |                               |               |
|        | Cone              | ctar automáticamente   |                               |               |
|        |                   | Con                    | ectar                         |               |
|        |                   |                        |                               |               |
|        | WiFi-Cont         | lig                    |                               |               |
|        | Red ocult         | a                      |                               |               |
|        |                   |                        |                               |               |
|        | Más opciones de c | configuración Wi-Fi    |                               |               |
|        |                   |                        |                               |               |
| ŧ      | Seguridad de Wind | dows                   |                               | ×             |
| Ini    | ciar sesión       |                        |                               |               |
| cu     | ientatic@ujaen.es |                        |                               |               |
|        |                   |                        |                               |               |
|        |                   |                        |                               |               |
|        | Aceptar           | c c                    | ancelar                       |               |
|        |                   | NT-                    |                               |               |

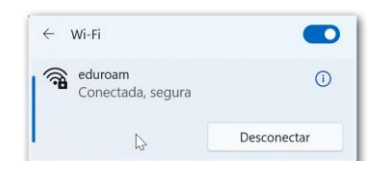

**NOTA DE SEGURIDAD MUY IMPORTANTE:** Todas las operaciones realizadas con el acceso a **eduroam**, <u>son</u> responsabilidad del usuario</u>. Por ello, se debe mantener en secreto la contraseña de acceso. **EN NINGÚN CASO, DESDE EL SERVICIO DE INFORMÁTICA, SE SOLICITARÁ AL USUARIO QUE SUMINISTRE SU CLAVE DE ACCESO POR NINGÚN MÉTODO** (*correo electrónico, teléfono, etc.*). Si se sospecha que la contraseña es conocida por terceros, se debe cambiar inmediatamente a traves de <u>UNIVERSIDAD VIRTUAL</u>.

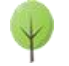

### 5. Resolución de problemas.

#### 5.1. Eliminación de la configuración previa.

Puede darse el caso de que, durante el proceso de configuración, tras introducir los parámetros de la red a la que se quiere conectar, aparezca una advertencia indicando que la red ya estaba configurada.

| Agregar una nueva red                 |  |
|---------------------------------------|--|
| a existe una red con el mismo nombre. |  |
| ombre de red                          |  |
| eduroam                               |  |

Para eliminar una configuración previa de **eduroam** se debe proceder de la siguiente manera:

- Se pulsa el botón **Cancelar**. Esta acción elimina la configuración realizada hasta ahora.
- <u>Antes de comenzar de nuevo</u>, hay que **olvidar** la anterior configuración de **eduroam** ya que se supone que no está correctamente definida. Para **olvidarla** se realizan los siguientes pasos:
  - Desde el **Escritorio** de Windows se hace **clic con el botón izquierdo** sobre el icono de acceso a redes ubicado el área de notificación y luego se accede a la **Configuración de red e Internet**.

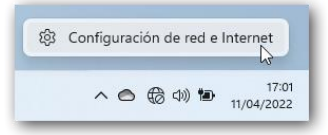

• A continuación, se hace clic en **Wi-Fi (1)**, luego en **Administrar redes conocidas (2)** y, por último, se elige la opción **Dejar de recordar** que aparece junto a la red que se va a eliminar **(3)**.

| Red e Internet ><br>Redes conocidas | Wi-Fi →<br>1 | Administrar redes conocidas<br>2                                                  |
|-------------------------------------|--------------|-----------------------------------------------------------------------------------|
| Buscar redes conocidas              | Q            | Ordenar por: <b>Preferidas</b> $\checkmark$ Filtrar por: <b>Todo</b> $\checkmark$ |
| Agregar una nueva red               |              | Agregar red                                                                       |
| 🛜 eduroam                           |              | 3 Dejar de recordar →                                                             |

• Después, se realiza de nuevo la configuración tal y como se indica en el presente documento.

#### 5.2. Verificación de los servidores DNS.

Para el interfaz de red inalámbrico (Wi-Fi), en ocasiones puede suceder que se haya manipulado la configuración de los servidores DNS empleados por el protocolo TCP/IP para la resolución de nombres.

Esto puede haberse producido intencionadamente por parte de el usuario para algún tipo de configuración especial, o puede haberse producido (en la mayoría de los casos), por algún malware o virus que los modifique.

Es posible <u>volver a configurarlo en automático</u>, que es el valor por defecto y el adecuado para conectar a **eduroam**. Sin embargo si la manipulación se ha realizado por parte de un malware o virus, si éste no se elimina, volverá a cambiarlos y no funcionará la conexión. En este caso es importante que revise el equipo con un antivirus actualizado.

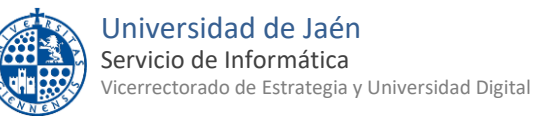

Para comprobar si este es el problema del equipo y <u>restaurar los servidores DNS asignados automáticamente</u>, se siguen los siguientes pasos:

• Desde el **Escritorio** de Windows se hace clic con el botón izquierdo sobre el icono de **acceso a redes** ubicado el área de notificación y luego se accede a **la Configuración de red e Internet**.

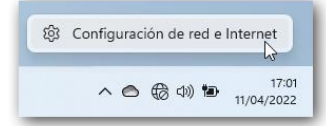

- Se elije la categoría Wi-Fi > Administrador de redes conocidas y se selecciona eduroam.
- Hay que asegurarse que los campos Asignación de IP y Asignación de servidor DNS están en Automático. Si no lo estuvieran, hay que pulsar el botón Editar, establecer ese modo y Guardar.

| opiedades de eduroam                                   |                                                                                                    |                 |
|--------------------------------------------------------|----------------------------------------------------------------------------------------------------|-----------------|
| 🗸 Conectar automátic                                   | amente al estar dentro del alcance                                                                                                    |                 |
| Conexión de uso medido<br>Es posible que algunas aplic | o<br>caciones funcionen de forma diferente para reducir el uso de datos cuando estés conectado a esta red                                                                                        | Desactivado 🕚   |
| Establecer un límite de d                              | latos para ayudar a controlar el uso de datos en esta red                                                                                                    |                 |
| Direcciones de hardware                                | e aleatorias<br>dad haciendo más difícil que los usuarios realicen un seguimiento de la ubicación del dispositivo cuando te<br>iquración surtirá efecto la próxima vez que te conectes a la red. | e Desactivada 🗸 |
| conectes a esta red. La conf                           |                                                                                                    |                 |
| Asignación de IP:                                      | Automático (DHCP)                                                                                                    | Editar          |
| Asignación de IP:                                      | Automático (DHCP)                                                                                                    | Editar          |
| Asignación de servidor [                               | Automático (DHCP)                                                                                                    | Editar          |

| Editar configuración de DNS de red |          |  |  |
|------------------------------------|----------|--|--|
| Automático (DHCP)                  | N ~      |  |  |
|                                    | 45       |  |  |
|                                    |          |  |  |
| Guardar                            | Cancelar |  |  |
|                                    |          |  |  |

Ahora, ya se puede realizar de nuevo el procedimiento de configuración de la red inalámbrica.

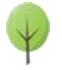